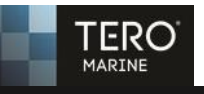

## INSTALLATION OF SECOND SERVICE

This is an installation manual for installing second service on one server. This manual will walk you through the steps.

Contact support@teromarine.com to get hold of the required installation file for the second service. You cannot use the normal installation file for this purpose.

1. Run the file you downloaded and then press NEXT

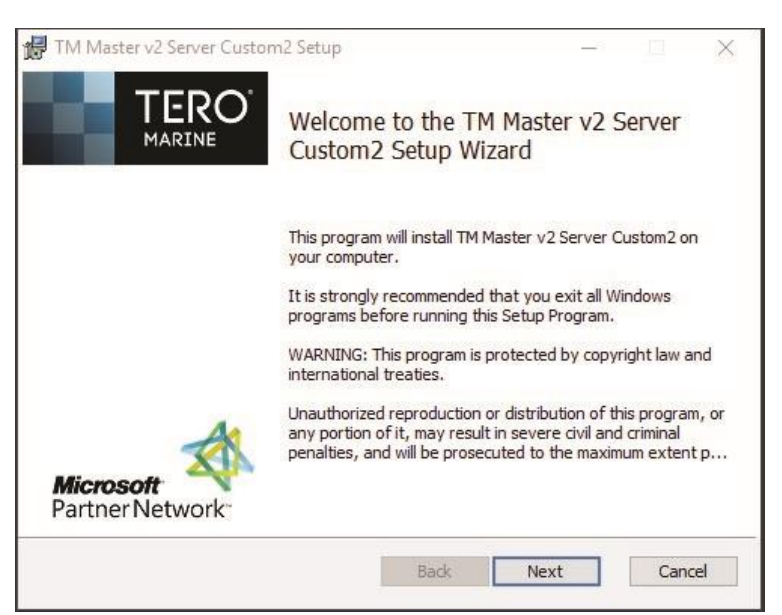

2. Check the box "I accept the terms" and press NEXT

| Please read the fo                             | niowing license agre                                        | eement carefully                                |                                             |                                |
|------------------------------------------------|-------------------------------------------------------------|-------------------------------------------------|---------------------------------------------|--------------------------------|
| This program<br>treaties.                      | is protected                                                | by copyright                                    | law and inte                                | rnational                      |
| Unauthorized<br>any portion o<br>penalties, an | reproduction<br>of it, may res<br>od will be pro<br>or law. | or distributi<br>ult in severe<br>secuted to th | on of this p<br>civil and c<br>e maximum ex | orogram, or<br>riminal<br>tent |
| possible unde                                  |                                                             |                                                 |                                             |                                |

3. Do not change the default installation path since it will make second folder in the folder where TM Master is installed

| 记 TM Master v2 Server Custom2 Setup                                                                                                    |                                       |     | ×   |
|----------------------------------------------------------------------------------------------------|---------------------------------------|-----|-----|
| <b>Destination Folder</b><br>Click Next to install to the default folder or click Change to cho                                                                                                    | ose another.                          |     | Μ   |
| Setup will install TM Master v2 Server Custom2 in the following f<br>To install into a different folder, click Browse, and select anothe<br>You can choose not to install TM Master v2 Server Custom2 by e<br>evit Setup. | older.<br>r folder.<br>dicking Cancel | to  |     |
| C:\Program Files (x86)\TM Software\TM Master v2 Server Cust<br>Browse                                                                                                    | :om2\                                 |     |     |
| Back                                                                                                    | Next                                  | Can | cel |

4. Run the service as Local System. If you use a domain user, then select that option instead.

|                                  | N                                        |
|----------------------------------|------------------------------------------|
|                                  |                                          |
| ndent Windows s<br>dows service. | ervice. Here                             |
| int.                             |                                          |
|                                  |                                          |
|                                  |                                          |
|                                  |                                          |
|                                  |                                          |
|                                  |                                          |
|                                  |                                          |
| Mark                             | Canad                                    |
|                                  | indent Windows s<br>dows service.<br>nt. |

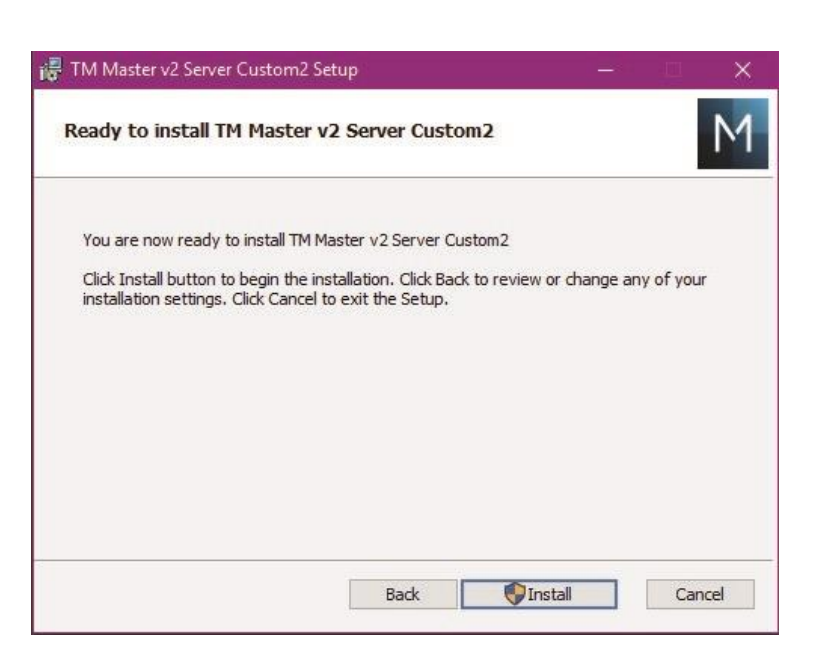

5. Press the button INSTALL

6. Just wait for the installation to finish.

| TM Master v2 Server Custom2 Setup                                   |                                                                                                    |                                                                                                    | ×                                                                                                    |
|---------------------------------------------------------------------|----------------------------------------------------------------------------------------------------|----------------------------------------------------------------------------------------------------|----------------------------------------------------------------------------------------------------|
| Installing TM Master v2 Server Custom2                              |                                                                                                    |                                                                                                    | Μ                                                                                                    |
| Please wait while the Setup Wizard installs TM Master v2 Server Cus | tom2.                                                                                                    |                                                                                                    |                                                                                                    |
| Status:                                                             |                                                                                                    |                                                                                                    |                                                                                                    |
|                                                                     |                                                                                                    |                                                                                                    |                                                                                                    |
|                                                                     |                                                                                                    |                                                                                                    |                                                                                                    |
|                                                                     |                                                                                                    |                                                                                                    |                                                                                                    |
|                                                                     |                                                                                                    |                                                                                                    |                                                                                                    |
|                                                                     |                                                                                                    |                                                                                                    |                                                                                                    |
|                                                                     |                                                                                                    |                                                                                                    |                                                                                                    |
| Back Ne                                                             | ext                                                                                                    | Can                                                                                                    | cel                                                                                                    |
|                                                                     | TM Master v2 Server Custom2 Setup         Installing TM Master v2 Server Custom2         Please wait while the Setup Wizard installs TM Master v2 Server Custom3         Status: | TM Master v2 Server Custom2 Setup     Installing TM Master v2 Server Custom2  Please wait while the Setup Wizard installs TM Master v2 Server Custom2.  Status:  Back Next | TM Master v2 Server Custom2 Setup       —       □         Installing TM Master v2 Server Custom2       Please wait while the Setup Wizard installs TM Master v2 Server Custom2.         Status: |

7. The installation is done. Press FINISH

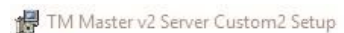

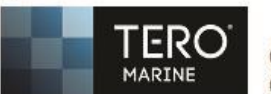

Completed the TM Master v2 Server Custom2 Setup Wizard ×

Click the Finish button to exit the Setup Wizard.

| Microsoft<br>Partner Network |      |        |        |
|------------------------------|------|--------|--------|
|                              | Back | Finish | Cancel |

- 8. You will also need to set up two different file areas for TM Master file. One for the maritime database and one for the additional database. The file areas must contain a system file path folder and comm path folder for each database. The two databases cannot share these folders. The must be separated.
- 9. The last step will be to connect the service to the database. You do that by going to the TM Master installation and select the TM Master v2 server Custom folder and then BIN folder and then run the Tm Mv2 server connection Tool file and select the second database you want to connect the service to.